## การใช้งานผ่านระบบการให้บริการออนไลน์ E-Service บริการออนไลน์โรงเรียนร่วมจิตประสาท

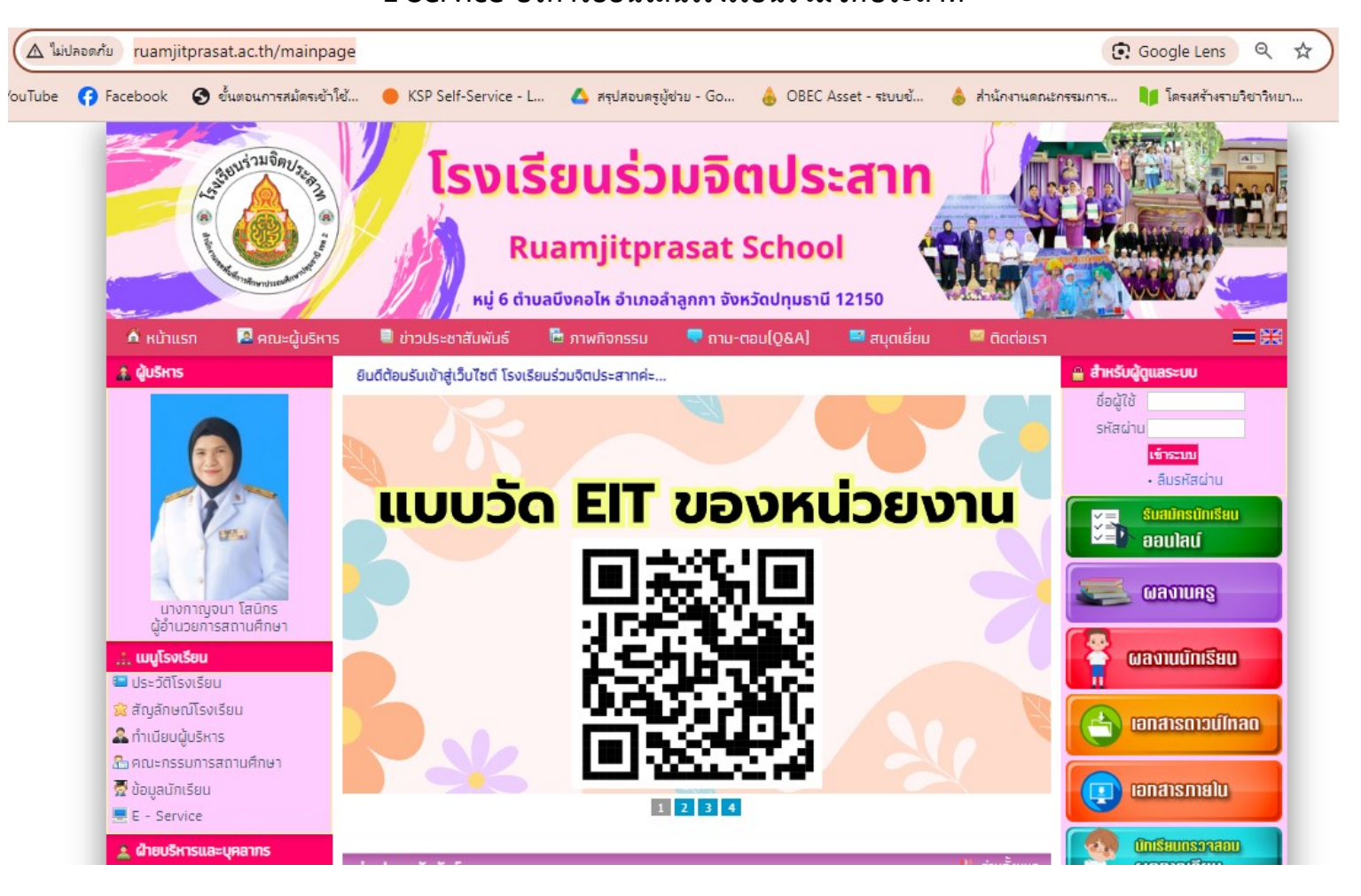

เปิดที่หน้าแรกของเว็บไซต์ โรงเรียนร่วมจิตประสาท <u>http://www.ruamjitprasat.ac.th/mainpage</u>

## หน้าแรกของเว็บไซต์ โรงเรียนร่วมจิตประสาท

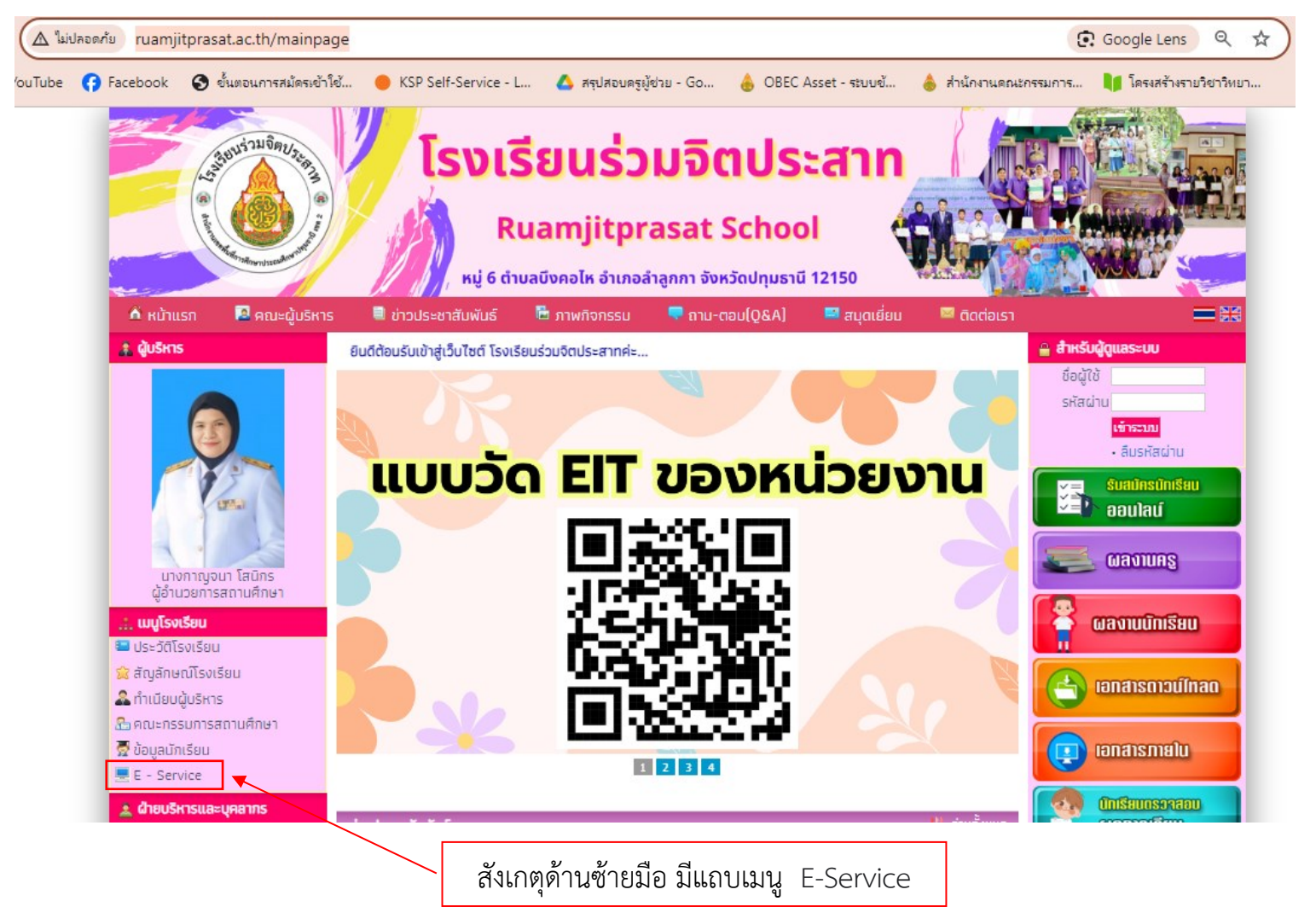

## การใช้งานระบบ E-Service

E-Service คือ ระบบบริการอำนวยความสะดวกให้กับนักเรียนและผู้ปกครอง ในการขอรับบริการ เช่น ขอหนังสือรับรอง ขอวุฒิการศึกษา ขอใช้ สถานที่และอื่นๆ **เมื่อคลิกที่ E-Service จะปรากฏหน้าต่างดังนี้** 

| o13 แบบขอรับบริการออนไลน์ E-Service                                                          | ขอหนังสือรับรอง                                                                                            | ตัวอย่างการขอหนังสือรับรอง |
|----------------------------------------------------------------------------------------------|----------------------------------------------------------------------------------------------------|----------------------------|
| ใช้ในการอำนวยความสะดวกให้กับนักเรียนและผู้ปกครองในการขอรับบริการของโรงเรียนร่วมจิต<br>ประสาท | โปรดระบุประเภทของหนังสือรับรอง                                                                             |                            |
| s0926302351@gmail.com តត័បឋល្អងឺ 🔗                                                           | โปรดระบุเหตุผลของหนังสือรับรอง เพื่อใช้ประกอบการทำธุรการประเภทใด เช่น สมัครเรียน *<br>ขอทบการศึกษา เป็นต้น |                            |
| * ระบุว่าเป็นศาถามที่จำเป็น                                                                  | 7.ระบุบเรื่องที่ขอใช้บริการ                                                                                |                            |
| ชื่อ - สกุล *                                                                                |                                                                                                    |                            |
| ศาตอบของคุณ 🗲 1. กรอก ชื่อ -สกุล                                                             | ชื่อ-นามสกุล (นักเรียน) โปรดระบุคำนำหน้านักเรียนด้วย เช่น ด.ญ.ร่วมจิต ประสาท *                             |                            |
|                                                                                              | ศาตอบของคุณ                                                                                                |                            |
| อีเมล์ *                                                                                     |                                                                                                    |                            |
| ศาตอบของคุณ < 2. กรอก e mail                                                                 | ชั้นที่นักเรียนกำลังศึกษา *                                                                                |                            |
|                                                                                              | 🔿 อนุบาล 2 🔶 9.เลือกระดับชั้น                                                                              |                            |
| โปรดระบุประเภทของการขอรับบริการ *                                                            | 🔿 อนุบาล 3                                                                                                 |                            |
| <ul> <li>5 เลือกหัวข้อการบริการ</li> </ul>                                                   | <ul> <li>ประถมศึกษาปีที่ 1</li> <li>ประถมศึกษาปีที่ 2</li> </ul>                                           |                            |
| บอหนังสือรับรอง                                                                              | <ul> <li>ประถมศึกษาปีที่ 3</li> </ul>                                                                      |                            |
| 🔾 ขอวุฒิการศึกษา                                                                             | 🔿 ประถมศึกษาปีที่ 4                                                                                        |                            |
| บอใช้สถานที                                                                                  | 🔿 ประถมดีกษาปีที่ 5                                                                                        |                            |
| () อีนๆ                                                                                      | 🔿 ประถมศึกษาปีที่ 6                                                                                        | _                          |
| ถัดไป 🗲 6. ถัดไป งแบบฟอร์ม                                                                   | าสับ 🖌 10. กดส่ง                                                                                           |                            |